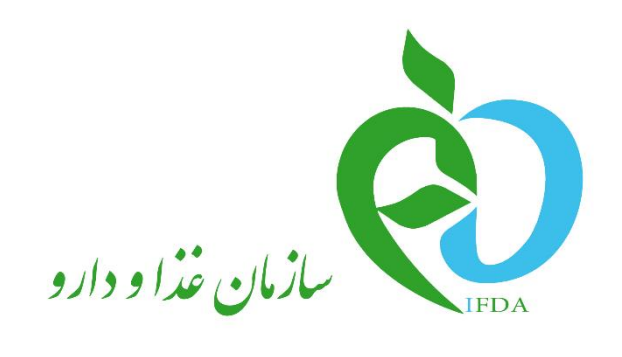

سامانه برنامهريزى بيماران متابوليك

راهنمای کاربری ایجاد کارتابل الکترونیک درمانی

نگارش: ۱٫۰

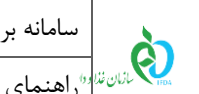

### فهرست مطالب

| ۴. |                          | مقدمه    |
|----|--------------------------|----------|
| ۵. | ه سامانه                 | ۱ ورود ب |
| ۶. | كارتابل الكترونيك درماني | ۲ ایجاد  |
| ۷. | مشخصات گروه درمانی       | ۱-۲      |
| ۹. | مشخصات نظام پزشکی        | ۲-۲      |
| ١٠ | تصویر مدارک              | ۳-۲      |
| ۱۱ | مشخصات محل طبابت         | ۴-۲      |
| ۱۲ | اطلاعات کاربری           | ۵-۲      |
| ۱۴ | تكميل ثبت نام            | ۶-۲      |

| صفحه: ۲ از ۱۴ | محرمانگى: فاقد طبقەبندى | کد: IFDA-Me-S-Hlp-DoRe | تهیهکننده: سازمان غذا و دارو |
|---------------|-------------------------|------------------------|------------------------------|
|---------------|-------------------------|------------------------|------------------------------|

| نگارش: ۱٫۰         | سامانه برنامهریزی بیماران متابولیک              | à         |
|--------------------|-------------------------------------------------|-----------|
| تاريخ: شهريور ۱۳۹۶ | * راهنمای کاربری ایجاد کارتابل الکترونیک درمانی | المان فذا |

### فهرست شكلها

| شکل ۱) ورود آدرس سامانه برنامهریزی پزشکان متابولیک در مرورگر۵             |
|---------------------------------------------------------------------------|
| شکل ۲) سامانه برنامهریزی پزشکان متابولیک و ایجاد کارتابل الکترونیک درمانی |
| شكل ٣) تعهدنامه                                                           |
| شکل ۴) مشخصات گروه درمانی                                                 |
| شکل ۵) مشخصات نظام پزشکی۹                                                 |
| شکل ۶) تصویر مدارک                                                        |
| شکل ۷) مشخصات محل طبابت                                                   |
| شکل ۸) نمایش مشخصات محل طبابت افزوده شده ۱۲                               |
| شکل ۹) اطلاعات کاربری                                                     |
| شکل ۱۰) تکمیل ثبت نام                                                     |

| نگارش: ۱٫۰         | سامانه برنامهریزی بیماران متابولیک             | ò         |
|--------------------|------------------------------------------------|-----------|
| تاريخ: شهريور ۱۳۹۶ | اراهنمای کاربری ایجاد کارتابل الکترونیک درمانی | المان فذا |

#### مقدمه

از سال ۹۳ تاکنون حدود ۳۰۰۰ کودک مبتلا به بیماری متابولیک در کشورمان شناخته شدهاند و هزینه هنگفتی برای تامین شیر خشک آنان باید توسط دولت تامین شود بهعنوان نمونه برای هر قوطی شیر خشک که با قیمت مصرف کننده ۵۰۰۰ تا ۳۵۰٫۰۰۰ ریال در اختیار بیمار قرار می گیرد، بهطور متوسط بین ۱٫۰۰۰٫۰۰۰ تا ۱۲٫۴۰۰٫۰۰۰ ریال توسط دولت یارانه پرداخت می شود. لذا برای تحقق بخشی به اهداف نظام تحول سلامت و در راستای ساماندهی زنجیره تامین، توزیع، عرضه و به منظور مصرف منطقی و بهینه آنها، همکاری گروه درمانی اهمیت بسزایی دارد.

پزشکان و کارشناسان تغذیه با تحت نظر داشتن مستمر بیماران و صدور نسخههای حاوی فرآوردههای مورد نیاز آنها یکی از ارکان ابتدایی و اصلی این زنجیره تامین به حساب میآیند. در این مستند مراحل ایجاد کارتابل الکترونیک درمانی و ثبت پزشکان و کارشناسان تغذیه در سامانه برنامهریزی بیماران متابولیک به طور کامل شرح داده شده است.

| نگارش: ۱٫۰         | سامانه برنامهریزی بیماران متابولیک                         |
|--------------------|------------------------------------------------------------|
| تاريخ: شهريور ۱۳۹۶ | میں ایستان المنامی کاربری ایجاد کارتابل الکترونیک درمانی 😯 |

# ۱ ورود به سامانه

جهت ورود به سامانه برنامهریزی بیماران متابولیک، آدرس سامانه (<u>https://metabolic.ttac.ir</u>) مانند شکل ۱ در مرورگر

وارد شود.

| <ul> <li>أن الم الم الم الم الم الم الم الم الم الم</li></ul>                                                                                                    |                                                                |
|----------------------------------------------------------------------------------------------------|----------------------------------------------------------------|
| زی پزشکان متابولیک در مرورگر                                                                                                    | شکل ۱) ورود آدرس سامانه برنامهریز                              |
| جهـت ایجـاد کـارتـابـل الکترونیـک درمـانی، گزینـ                                                                                                    | ص_فح_های م_انن_د ش_ک_ل ۲ نم_ایش داده میش_ود                    |
|                                                                                                    | ایجاد کارتابل الکترونیک درمانی انتخاب شود.                     |
| لتان نیز دور ا<br>الرای نیز عبور<br>الرای نیز عبور<br>الرای دور رو<br>البود کارتابل الگترونیک درمانی<br>ایجاد کارتابل الگترونیک درمانی<br>ایجاد کارتابل الگترونیک درمانی<br>ایجاد کارتابل الگترونیک درمانی<br>ایجاد کارتابل الگترونیک درمانی<br>ایجاد کارتابل الگترونیک درمانی<br>ایجاد کارتابل الگترونیک درمانی<br>ایجاد کارتابل الگترونیک درمانی |                                                                |
| lada 0                                                                                                    | تىلىن دلىق مادى و ستوى اين سايت تحقق به سازمان غذا و دارو است. |
| یک و ایجاد کار تابل الکترونیک درمانی                                                                                                    | شکل ۲) سامانه برنامهریزی پزشکان متابول                         |

با انتخاب گزینه مربوطه مراحل ثبت اطلاعات پزشک نمایش داده میشود.

| صفحه: ۵ از ۱۴ | محرمانگی: فاقد طبقەبندى | کد: IFDA-Me-S-Hlp-DoRe | تهيهكننده: سازمان غذا و دارو |
|---------------|-------------------------|------------------------|------------------------------|
|---------------|-------------------------|------------------------|------------------------------|

| نگارش: ۱٫۰         | سامانه برنامهریزی بیماران متابولیک                          | à        |
|--------------------|-------------------------------------------------------------|----------|
| تاريخ: شهريور ۱۳۹۶ | <sup>10</sup> راهنمای کاربری ایجاد کارتابل الکترونیک درمانی | المان فل |

# ۲ ایجاد کارتابل الکترونیک درمانی

در ابتدا جهت ایجاد کارتابل الکترونیک درمانی تعهدنامهای مانند شکل ۳ نمایش داده میشود. با کلیک روی دکمه

<sup>نائید و ادامه</sup> تعهدنامه از جانب پزشک و یا کارشناس تغذیه (که از این پس با عنوان پزشک نام برده میشوند) پذیرفته شده و

مراحل ایجاد کارتابل الکترونیک درمانی آغاز میشود. مراحل ایجاد کارتابل الکترونیک درمانی در ادامه شرح داده شده است.

| ♦ المعاون المعاون والمعاون والمعاون والمعا | Image: Control of the state of the state of the stat |                                                                                                    |                                                                                                    |                                                                                                    |                                                                                                    |                                                                                                    | ن غذا و دارو                                                                                                    |
|----------------------------------------------------------------------------------------------------|----------------------------------------------------------------------------------------------------|----------------------------------------------------------------------------------------------------|----------------------------------------------------------------------------------------------------|----------------------------------------------------------------------------------------------------|----------------------------------------------------------------------------------------------------|----------------------------------------------------------------------------------------------------|----------------------------------------------------------------------------------------------------|
| تعید ناعه<br>کمید ناعه<br>ممانگوند که مستحضر می باشید در سال ۹۴ تاکنون حدود ۵۰۰ کودک میتا به بیماری متابولیک در کشور مان شناخته شده اند و هزینه هنگفتی برای تامین شیر خشک آنان باید توسط<br>ممانگوند که مستحضر می باشید در سال ۹۴ تاکنون حدود ۵۰۰ کودک میتا به بیماری متابولیک در کشور مان شناخته شده اند و هزینه هنگفتی برای تامین شیر خشک آنان باید توسط<br>دولت تامین شود به عنوان نمونه: برای هر قوطی شیر خشک ای که با قیمت معرف کنده ۵۰۰۰م تا بی در این هرد و در استایی سالت می در سال ۹۴ تاکنون حدود ۵۰۰۰ کودک میتا به بیماری مانی برای داخلی این شیر خشک آنان باید توسط<br>دولت تامین شود به عنوان نمونه: برای هر قوطی شیر خشک ای که با قیمت معرف کنده ۵۰۰۰م تا بی عرب و در استایی سالت همی تامین میر خشک آنان باید توسط<br>منتقل و میده آنام معمکان آن براید این دادن این مورد در سالته دیدیک تو نقاین مر قوانین و در در استایی سالت همی می مانی در سالت همی زمانی کرد<br>مورد قابل الکترونیکداسکن آن بار گذاری شده است، چنانچه معیم، دقیق واقعی و مقربان و وقانین و مقربان یزشکی و درفه ای باشد در سالته دیدیک<br>مورد قابل الکترونیکداسکن آن بار گذاری شده است، چنانچه معیم، دقیق واقعی و مقربان و اقلین و مقربان یزشکی و درفه ای بیشد در سالته دیدیک<br>بر دان است دارد و اگر در هر مرد مان امین سرانی در این هرد در سالته مدیدیک و تامین از را بر یزشکی و درفه ای باشد در سالته دید در این از می در برای در این مرد و بر مانای میزشکی و درفه این بارند در سالته دیدیک<br>بر دان است دارد و ایر درم مرد دانی امین سرانی دید و معرفی با واقعیات و قوانین و مقرران پزشکی و درفه این باشد در سالته دیدیک<br>بر دان است دارد و ایر درم مرد دانی در می در در سالته دیدیک و کانی نیزار در با در این می در در مانه میزانی پزشکی و درفه این باشد در این در ایز در این می در در این در این در این در این در در ماند در در مانای در در این در داشته در در در این در در در این در در در می در در در می در در در در در در در در در در در در در                                                                                                    | تمیدتامه<br>کمیک ایک ایک ایک ایک ایک ایک ایک ایک ایک ا                                                                                                    | •                                                                                                    | 1                                                                                                    | 1                                                                                                    | 1                                                                                                    |                                                                                                    | 1                                                                                                    |
| تعبد نامه<br><b>در یافت مطلوب خدمات سلامت حق بیمار است.</b><br>ممانگونه که مستحضر می باشید در سال ۱۴ تاکنون حدود ۲۰۰۰ کودک مبتلا به بیماری متابولیک در کشور مان شناخته شده اند و هزینه هنگفتی برای تامین شیرخشک آنان باید توسط<br>دولت تامین شود به عنوان نمونه: برای هر قولی شیرخشک ای که با قیمت معرف کننده ۲۰۰۰ هر ایل دراختیار بیمار قرارمی گیرد. به طور متوسط بین ۲۰۰۰۰۰ تا تا<br>۲۰۰۰۰۰۰۰۰۰۰۰۰۰۰۰۰۰۰۰۰۰۰۰۰۰۰۰۰۰۰۰۰۰۰۰۰                                                                                                    | تعید دانته<br>مماکونه که مستخفر می باشید در سال ۲۰ تکلون حدود ۵۰۰ کودک میتا به بیماری متابولیک در کشور مان شناخته شده اند و هزینه هنگفتی برای تامین شیر خشک آنان باید توسط<br>دولت تامین شود به عنوان نموند: برای هر قولی شیر خشک ای که با قیمت ممرد کننده ۵۰۰۰م تریل در افتیار بیمار قرار می گیرد: به طور متوسط بین ۵۰۰۰۰۰ تا<br>منققی و بیمار معانی بانه پردادت می شود نماین می شد قشک ای که با قیمت ممرد کننده ۱۹۰۰م خور مان شناخته شده اند و هزینه هنگفتی برای تامین شیر خشک آنان باید توسط<br>منققی و بیمار معانی بانه پردادت می شود در ساله می را در و اطلاعات وارد شده در ساله معربی توانی م فرار می گیرد. به طور متوسط بین ۲۰۰۰م در با<br>مورد و نایل انکترونیک اساس کان این برداد و اطلاعات وارد شده در ساله معربی توانی مر فرار می گیرد و موام و نماین می زمین و می موانی<br>مرد و نایل انکترونیک اساس کان این بردانی شده است چانیه معرفی ساله می را می موانی و می زمان می توانی و عرف و ساله<br>مرد و نایل این روزی مرد ماه رومیت بسین این دارد و اطلاعات وارد شده در ساله معربی زمان و نایل می فرار وانایل برشکی و درمان این شد در ساماندهی این و تعربی<br>بر چای گذارد<br>انام معرب می مورم می روز و نوعی شود علوه بر خسارات، معکن است سالت دیگر کودکان نیزار مند به ایز ایز در و این می قرارت پزشکی و دارم این و نور این و نور این و میزان ایز شکی و دارم این و نیز این بر فرار می گیر<br>بر چای گذارد                                                                                                    | POLICY CALL                                                                                                    | استند بری                                                                                                    | سميمان من ميرين                                                                                                    | سوپر بدرت                                                                                                    | مستعمدة تعمر يرسني                                                                                                    | سىمىسى دروە درىسى                                                                                                    |
| <b>در یافت مطلوب خدمات سدامت حق بیمار است.</b><br>هذا مانگونه که مستحشر می باشید در سال ۲۴ تاکنون حدود ۲۰۰۰ کودک مبتله بیماری متابولیک در کشور مان شناخته شده اند و هزینه هنگفتی برای تامین شیرخشک آنان باید توسط<br>مورد تامین شود به عنوان نمونه: برای هر قولی شیرخشک آی که با قیمت معرف کننده ۲۰۰۰ و برای درانتیار بیمار قرار می گیرد: به طور متوسط بین ۲۰۰۰۰۰ تا تا ماید<br>منطق و بینه آنها ممکاری گروه درمانی اممیت بسرایی دارد و اطلاعات وارد شده در سامانه مدیریت و نقار می فرار می گیرد: به طور متوسط بین ۲۰۰۰۰۰ تا تا ماید<br>مرد قابل انکر مورک اسکن آن بارگذایی شده اسم تینه مسوری دقیق واضی و قوانین و قرانین و مذراعی مذکور در خصوص اطلاعات مربوط بیمار و مداری که محس<br>مورد قابل انکر مورک اسکن آن بارگذایی شده اسم تینه مسور، دقیق واضی و مقبقی با واقعیت و قوانین و مقررت های کرده و مانایات مربوط بیمار و مداری که محس<br>بر چای گذاری مرد رسان مامیت بسرایی دارد و اطلاعات وارد شده در سامانه مدیریت و نقرانی و فرازمی و مذاکلی آنگذار می<br>در چایل انگزیر می کردانی و مدور این قور واقی تیت شود عالوم بر خسانات ممکن است سامت دیریات و نقانی و تریکی و داخلی می گیری و در سامانه مدیریت و نقانین و فرانین و قررت و مانایات مربوط بیمار و مدر ایزگان مدور<br>بر چای گذاری دور می مرحله بطور واقی تیت شود عالوم بر خسانات ممکن است سامت دیرک و کنان نیز می فرده ای باشد در ساماندهی این زنیم بره<br>بر چای گذاری دور معرف مربور واقی تیت شود عالوم بر خسانات ممکن است سامت دیرک و کنان نیز مند و مانی بر قری و اینی و تریکی و فرود می اینای می قرورد و می را تید در معام مدور سامی در اسامانده این تو توانین و تریکی و مردانی باش می را<br>بر چای گذار                                                                                                    | در یافت مطلوب خدمات سلامت حق بیمار است.<br>همانگونه که مستخم می باشید در سال ۱۳ تاکنون حود ۲۰۰ کودک میتا به بیمان میتاولیک در کشور مان شناخته شده اند و مزیده منگفتی برای تامین شیر خشک آنان باید توسط<br>دولت تعنین شود به منوان نموند: برای مر قولی شیر فشک ای که با قیمت مصرف کننده ۲۰۰۰ تا بین در این در مان در می قرر می گیرد: به طور متوسط بین ۲۰۰۰۰۰ مر<br>منطق و بینیه آبا ممکری گروه در مانی امیمت بسترایی دارد و اناعیات قواقیی و نمایت بر فراورده های مکرم درخموص المالتان صروبه به منظور معرف<br>مرد فایل انگترونی کداستن ) آن باز گذاری شده است چنانچه معلیه، فاقیت و نمایت و اواقیت و قوانین و مزدان پزشکی و اخلق پزشکی و دفتی بیشد در سامندهان این بر<br>در جای کذار<br>داد معمد می مور و قابل انگرونی کداست ) آن معرف در این و معنوی و اواقیت و قوانین و مزدان پزشکی و اخلق پزشکی و دفق این میز در این اندر این که در این امانده می این و در این که دست رفتی و در در اسانده می اندرود و می می در این و ماندر می این و در این که دست رفتی و در فایل اندر این و داری که دست<br>در جای کذارد.<br>داد معمد می فروم مقرار این پزشک می دادند این این و معلوی اواقیت و فوانین و مارت پزشکی و اخلق پزشکی و دولین این و مارت میکن این این میز در این این میز دان پزشکی و داخلی می قران پزشکی و داخلی این و در این مین این و داری بر می کنان<br>در جای کذارد.                                                                                                    |                                                                                                    |                                                                                                    |                                                                                                    |                                                                                                    |                                                                                                    | تعبد نامه                                                                                                    |
|                                                                                                    | تقبد وادامه                                                                                                    | ین شیر خشک آنان یاید توسط<br>ور متوسط بین ۵۰۰٬۰۰۰ تا<br>نوریع و عرضه به منظور مصر ف<br>واه به بیمار و محارکی که حسب<br>اشد در ساهاندهی این زنجیره<br>رض غیر قابل جبرانی برای آنان | اند و هزینه هنگفتی برای تاه<br>پار بیمار قرار می گیرد، به طو<br>پای ساغاندهی زنجیره تامین :<br>حکور درخصوص اطلاعات مربو<br>ی و اخلاق پزشکی و حرفه ای ب<br>اورده ها را تهدید نماید و عوار | ابولیک در کشور مان شناخته شده<br>ده ۱۹۰۵ تا ۱۹۰۵۵ پر این دراخت<br>تحول سلامت در این مورد و در راس<br>مدیریت و تظارت بر فراورده های م<br>ایا واقعیات و قوانین و مقررات پزشک<br>امت دیگر کودکان نیازمند به این فر<br>می دارند را را عایت نمایم | ه ۳۰ کودک مبتلا به بیماری من<br>- ای که با قیمت مصرف کنن<br>- انتقاق بخشی از اهداف نظام<br>واطاعات وارد شده در سامانه<br>اوه بر خسارات. ممکن است سا<br>می اطلعاتی که ماهیت بژ همش | شید در سال ۹۳ تاکنون حدود ه<br>نمونه: برای هر قوطی شیرخشک<br>نت یارانه ویداخت می شود دان برا<br>ویه درمانی اهمیت سیزایی دارد<br>آن بارگذاری شده است. چنانود علا<br>ر مرحله بطور واقعی ثبت نشود علا<br>شکی راخله، حو مهای معققه، معن | همانگونه که مستحشر می با<br>دولت تامین شود به عنوان<br>منطقی و بینه آنبا ممکاری گ<br>مورد فایل الکترونیک(اسکن<br>نقش اساسی دارد و اگر در<br>بر جای گذارد<br>ادا متعید می شهو مقر ات بز |

شکل ۳) تعهدنامه

| صفحه: ۶ از ۱۴ | محرمانگى: فاقد طبقەبندى | کد: IFDA-Me-S-Hlp-DoRe | تهيهكننده: سازمان غذا و دارو |
|---------------|-------------------------|------------------------|------------------------------|
|---------------|-------------------------|------------------------|------------------------------|

| نگارش: ۱٫۰         | سامانه برنامهریزی بیماران متابولیک             | à         |
|--------------------|------------------------------------------------|-----------|
| تاريخ: شهريور ۱۳۹۶ | اراهنمای کاربری ایجاد کارتابل الکترونیک درمانی | المان غذا |

# ۱-۲ مشخصات گروه درمانی

در این مرحله مشخصات اولیه و عمومی پزشک مانند شکل ۴ وارد می شود. توضیحات مربوط به هر فیلد در ادامه شرح داده شده است.

| راهندا اغريغ دائيان ۱۳۹۶                                   |                 |               |                        |                    |                       |                    | ف) سازمان غذا و دارو    |
|------------------------------------------------------------|-----------------|---------------|------------------------|--------------------|-----------------------|--------------------|-------------------------|
|                                                            | •               | 1             | 2                      | 1                  |                       | 0                  |                         |
|                                                            | تكميل ليت نام   | اطلعات کاربری | مشخصات محل طبابت       | تسویر مدارک        | مشخصات نظام پز شکی    | مشخصات کروه درمانی |                         |
|                                                            |                 |               |                        |                    |                       | مشخصات گروه درمانی |                         |
|                                                            |                 |               | * شعاره شناسنامه       | <b>وند</b><br>توند | <b>تاريخ</b><br>تاريخ | کد ملی             |                         |
|                                                            |                 | " نام پدر     | * جنسیت                | نوادگی             | <u>د ا</u> ا          | • نام              |                         |
|                                                            |                 |               | انتخاب نمانید<br>* شیر | ىتەن               |                       | • استان            |                         |
|                                                            |                 | •             | اتتخاب تمانيد          | ئاب نمائيد ▼       | u •                   | انتخاب نمائيد      |                         |
|                                                            | ثبت و مرحله بعد |               |                        |                    |                       |                    |                         |
|                                                            |                 |               |                        |                    |                       |                    |                         |
|                                                            |                 |               |                        |                    |                       |                    |                         |
|                                                            |                 |               |                        |                    |                       |                    |                         |
|                                                            |                 |               |                        |                    |                       |                    |                         |
|                                                            |                 |               |                        |                    |                       |                    |                         |
| ری و محوی این سایت متعلق به اسلامان ایگا و دار و است. ۲۹۶۴ | تمامى حقوق عاد  | _             | _                      | _                  | _                     | _                  | امانە پى <i>شتىب</i> ان |

شکل ۴) مشخصات گروه درمانی

- کد ملی ۱۰ رقمی پزشک وارد شود.
- تاریخ تولد: با کلیک بر روی دکمه 🗐 تاریخ تولد پزشک با فرمت صحیح مانند ۱۳۵۰/۰۹/۰۳ وارد شود. توجه: در صورت ورود اطلاعات به صورت صحیح و تطبیق داشتن کد ملی با تاریخ تولد، فیلدهای شماره شناسنامه، نام، نام خانوادگی، جنسیت و نام پدر پزشک به صورت خودکار با استعلام از ثبت احوال تکمیل می گردد.
  - شماره شناسنامه: شماره شناسنامه پزشک به صورت عددی وارد شود.
    - نام پزشک به صورت کامل وارد شود.
    - نام خانوادگی: نام خانوادگی پزشک به صورت کامل وارد شود.
      - جنسیت: جنسیت پزشک انتخاب شود.
        - نام پدر: نام پدر پزشک وارد شود.
    - **استان:** استان محل صدور شناسنامه پزشک از لیست انتخاب شود.
  - شهرستان: شهرستان محل صدور شناسنامه پزشک از لیست انتخاب شود.

| صفحه: ۷ از ۱۴ | محرمانگی: فاقد طبقەبندى | کد: IFDA-Me-S-Hlp-DoRe | تهيهكننده: سازمان غذا و دارو |
|---------------|-------------------------|------------------------|------------------------------|
|---------------|-------------------------|------------------------|------------------------------|

| نگارش: ۱٫۰         | سامانه برنامهریزی بیماران متابولیک             | à         |
|--------------------|------------------------------------------------|-----------|
| تاریخ: شهریور ۱۳۹۶ | وراهنماي كاربري ايجاد كارتابل الكترونيك درماني | المان فذا |

- شهر: شهر محل صدور شناسنامه پزشک از لیست انتخاب شود.

پس از تکمیل اطلاعات با انتخاب دکمه منعد اطلاعات وارد شده ثبت و مرحله مشخصات نظام پزشکی نمایش

داده میشود.

| صفحه: ۸ از ۱۴ | محرمانگی: فاقد طبقەبندی | کد: IFDA-Me-S-Hlp-DoRe | تهيهكننده: سازمان غذا و دارو |
|---------------|-------------------------|------------------------|------------------------------|
|---------------|-------------------------|------------------------|------------------------------|

| نگارش: ۱٫۰         | سامانه برنامهریزی بیماران متابولیک                         | à         |
|--------------------|------------------------------------------------------------|-----------|
| تاريخ: شهريور ۱۳۹۶ | <sup>%</sup> راهنمای کاربری ایجاد کارتابل الکترونیک درمانی | المان فذا |

#### ۲-۲ مشخصات نظام پزشکی

در این مرحله مانند شکل ۵ اطلاعات مربوط به نظام پزشکی پزشک وارد می شود. لازم به ذکر است. توضیحات مربوط به هر فیلد در ادامه شرح داده شده است.

| <b>راهنما تاریخ</b> : ۲۰ شپریور ۱۳۹۶ |                            |               |                                         |                         |                   | نذا و دار <u>و</u>   | ف سازمان        |
|--------------------------------------|----------------------------|---------------|-----------------------------------------|-------------------------|-------------------|----------------------|-----------------|
|                                      | تکمیل ثبت نام              | اطلعات کاربری | مشخصات محل طبابت                        | <b>ک</b><br>تسویر مدارک | مشخصات نظام پزشکی | مشذمنات گروه در عاتی |                 |
|                                      |                            |               |                                         |                         |                   | مشخصات نظام پز شکی   |                 |
|                                      |                            |               | * تغمص                                  | <u>ز</u> شکی            | * شماره نظام پ    | حرف                  |                 |
|                                      | س در مواقع میروری          | سماره ده<br>۲ | محل مەس در مواجع صرورى<br>انتخاب نمائيد |                         | שמק אפן אַגן      | پستاندروبیدی         |                 |
| l                                    | رحله قبل 🔹 ثبت و مرحله بعد | 3             |                                         |                         |                   |                      |                 |
|                                      |                            |               |                                         |                         |                   |                      |                 |
|                                      |                            |               | _                                       | _                       | _                 | _                    | والاهدية وبراري |

شکل ۵) مشخصات نظام پزشکی

- حرف: حرف شماره نظام پزشکی کارشناسان تغذیه وارد شود.
- شماره نظام پزشکی: شماره نظام پزشکی به صورت عددی وارد شود.
- تخصص: این فیلد با ورود شماره نظام پزشکی معتبر به صورت خودکار تکمیل می شود و غیر قابل تغییر است.
  - پست الکترونیکی: پست الکترونیکی پزشک با فرمت صحیح مانند <u>sample@sample.com</u> وارد شود.
    - شماره موبایل: شماره موبایل پزشک با کد ۰۹ ابتدای آن وارد شود.
- محل تماس در مواقع ضروری: نام محل تماس که در مواقع ضروری با آنجا تماس گرفته می شود از لیست
   انتخاب شود.
  - شماره تماس در مواقع ضروری: شماره تماس در مواقع ضروری با کد ابتدای آن به صورت عددی وارد شود.

پس از تکمیل اطلاعات با انتخاب دکمه منت و <sup>مرحله بعد</sup> اطلاعات وارد شده ثبت و مرحله تصویر مدارک نمایش داده می شود.

| صفحه: ۹ از ۱۴ | محرمانگی: فاقد طبقەبندی | کد: IFDA-Me-S-Hlp-DoRe | تهيهكننده: سازمان غذا و دارو |
|---------------|-------------------------|------------------------|------------------------------|
|---------------|-------------------------|------------------------|------------------------------|

| نگارش: ۱٫۰         | سامانه برنامهریزی بیماران متابولیک                         | à         |
|--------------------|------------------------------------------------------------|-----------|
| تاريخ: شهريور ۱۳۹۶ | <sup>%</sup> راهنمای کاربری ایجاد کارتابل الکترونیک درمانی | المان فلا |

#### ۲-۳ تصویر مدارک

در این مرحله تصاویر اسکن شده مربوط به مدارک پزشک از قبیل تصویر کارت ملی، تصویر شناسنامه و تصویر پزشک مانند شکل ۶ با فرمت JPEG و یا JPEG و با حجم حداکثر ۲۰۰ کیلوبایت بارگذاری میشود.

| لمعاد المراجع المراجع المراجع المراجع المراجع المراجع المراجع المراجع المراجع المراجع المراجع المراجع المراجع ا<br>عاد معاد كار عن المراجع المراجع<br>مراجع المراجع المراجع المراجع المراجع المراجع المراجع المراجع المراجع المراجع المراجع المراجع المراجع المراجع ا<br>مراجع المراجع المراجع<br>مراجع المراجع المراجع المراجع المراجع المراجع المراجع المراجع المراجع المراجع المراجع المراجع المراجع المراجع المراجع المراجع المراجع المراجع المراجع المراجع المراجع المراجع المراجع المراجع المراجع المراجع المراجع الم<br>مراجع المراجع المراجع المراجع المراجع المراجع المراجع المراجع المراجع المراجع المراجع المراجع المراجع المراجع المراجع المراجع المراجع المراجع المراجع المراجع المراجع المراجع المراجع المراجع المراجع المراجع المراجع المراجع المراجع المراجع المرا<br>مراجع المراجع المراجع المراجع المراجع المراجع المراجع المراجع المراجع المراجع المراجع المراجع المراجع المراجع المراجع المراجع المراجع ال<br>مراجع المراجع المراجع المراجع المراجع المراجع المراجع المراجع المراجع المراجع المراجع المراجع المراجع المراجع المراجع المراجع المراجع المراجع المراجع المراجع الم<br>مراجع المراجع المراجع المراجع المراجع المراجع المراجع المراجع المراج | هنما تاریخ : ۲۱ شیریور ۱۳۹۶ | կ                         |               |                  |             |                     | غذا و دارو                                             | سازمان |
|----------------------------------------------------------------------------------------------------|-----------------------------|---------------------------|---------------|------------------|-------------|---------------------|--------------------------------------------------------|--------|
| کموپر مذارک<br>صوبر کارت مل<br>افلار التقاب اعلام<br>فیل را التقاب اعلام<br>فیل را التقاب اعلام                                                                                                    |                             | تکمیل ثبت نام             | اطاعات کاربری | مشتصات مدل طبابت | تسویر مدارک | مشتمدات نظام پز شکی | مشخصات گروه در عاتی                                    |        |
| عمور کلت ملی<br>فاین را انتخاب نمانید ای<br>مین را انتخاب نمانید<br>عمور بزشک<br>فایل را انتخاب نمانید ای کی                                                                                                    |                             |                           |               |                  |             |                     | تصویر مدارک                                            |        |
| المهر مناسمه<br>المان التكاب المانيد في المانيد<br>فيل را التكاب المانيد في المانيد في المانيد المانيد في المانيد المانيد الماني                                                                                                    |                             |                           |               |                  |             | Ø                   | تصویر کارت ملی<br>فایل را انتخاب نمائید                |        |
| فایل را المغاب نمانید 🖉                                                                                                    |                             |                           |               |                  |             | Ø                   | تفنویر سناستامه<br>فایل را انتخاب نمائید<br>تصویر پزشک |        |
|                                                                                                    |                             |                           |               |                  |             | Ø                   | فایل را انتخاب نمائید                                  |        |
| مرحله قبل لبنه ومرحله بعد                                                                                                    |                             | حله قبل ا ثبت و مرحله بعد | مر            |                  |             |                     |                                                        |        |
|                                                                                                    |                             |                           |               |                  |             |                     |                                                        |        |

شکل ۶) تصویر مدارک

پس از تکمیل اطلاعات با انتخاب دکمه منتقر مرحله بعد اطلاعات وارد شده ثبت و مرحله مشخصات محل طبابت نمایش

داده میشود.

| صفحه: ۱۰ از ۱۴ | محرمانگی: فاقد طبقەبندی | کد: IFDA-Me-S-Hlp-DoRe | تهيهكننده: سازمان غذا و دارو |
|----------------|-------------------------|------------------------|------------------------------|
|----------------|-------------------------|------------------------|------------------------------|

| نگارش: ۱٫۰         | سامانه برنامهریزی بیماران متابولیک                         | à         |
|--------------------|------------------------------------------------------------|-----------|
| تاریخ: شهریور ۱۳۹۶ | <sup>%</sup> راهنمای کاربری ایجاد کارتابل الکترونیک درمانی | المان فلا |

#### ۲-۲ مشخصات محل طبابت

در این مرحله اطلاعات محل طبابت پزشک مانند شکل ۷ وارد می شود. توضیحات مربوط به هر فیلد در ادامه شرح داده شده .

است.

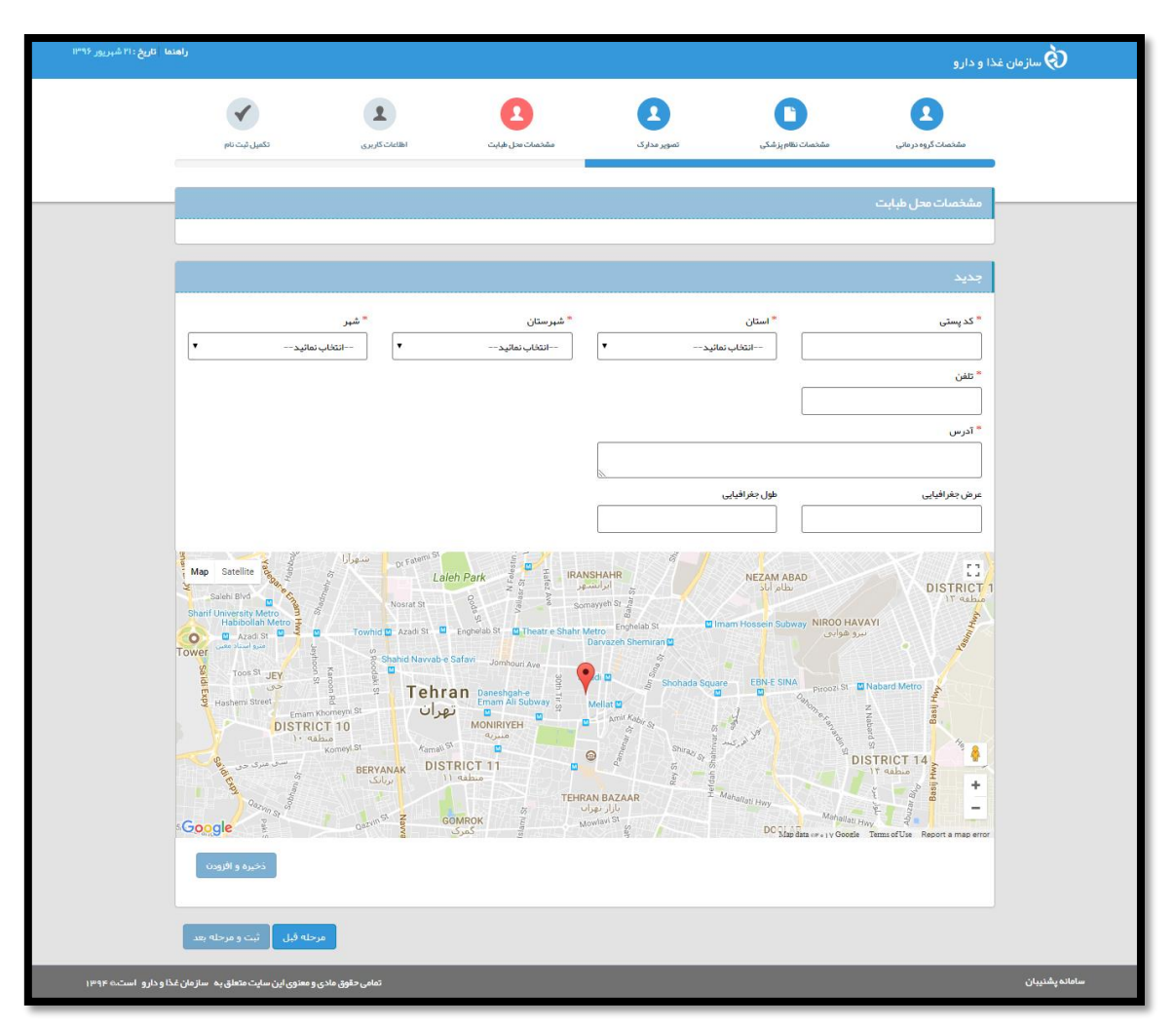

شکل ۷) مشخصات محل طبابت

- کد پستی: کد پستی محل طبابت پزشک به صورت عددی وارد شود.

توجه: در صورت ورود کد پستی معتبر، آدرس پستی با استعلام از سازمان پست بهصورت خودکار نمایش داده میشود. در صورت نامعتبر بودن کد پستی امکان ثبت اطلاعات و نمایش مراحل بعد وجود نخواهد داشت.

- استان: استان محل طبابت پزشک از لیست انتخاب شود.
- شهرستان: شهرستان محل طبابت پزشک از لیست انتخاب شود.

| صفحه: ۱۱ از ۱۴ | محرمانگی: فاقد طبقەبندى | کد: IFDA-Me-S-Hlp-DoRe | تهیهکننده: سازمان غذا و دارو |
|----------------|-------------------------|------------------------|------------------------------|
|----------------|-------------------------|------------------------|------------------------------|

| نگارش: ۱٫۰         | سامانه برنامهریزی بیماران متابولیک                         | à        |
|--------------------|------------------------------------------------------------|----------|
| تاريخ: شهريور ١٣٩۶ | <sup>%</sup> راهنمای کاربری ایجاد کارتابل الکترونیک درمانی | ازان فذا |

- شهر: شهر محل طبابت پزشک از لیست انتخاب شود.
- تلفن: شماره تلفن محل طبابت پزشک کد ابتدای آن و به صورت عددی وارد شود.
  - آدرس: آدرس پستی به صورت کامل وارد شود.
- عرض جغرافیایی: در صورت اطلاع از عرض جغرافیایی محل طبابت، این مورد به صورت عددی تکمیل شود. در غیر این صورت و با انتخاب آدرس بر روی نقشه این فیلد به صورت خود کار تکمیل می شود.
- طول جغرافیایی: در صورت اطلاع از طول جغرافیایی محل طبابت، این مورد به صورت عددی تکمیل شود. در غیر این صورت و با انتخاب آدرس بر روی نقشه این فیلد به صورت خود کار تکمیل می شود.
- با کلیک بر روی دکمه نخبره و افزودن
   آدرس محل طبابت به قسمت مشخصات محل طبابت مانند شکل ۸ افزوده می شود. درصور تی که پزشک در محل های دیگری هم به طبابت می پردازد، مشخصات آن ها نیز به صورت شرح داده شده اضافه گردد.

| <b>راهنما تاریخ</b> :۲۱ شپریور ۱۳۹۶ |                                   |                 |                                        |                            |                   | بذا و دارو              | ف سازمان       |
|-------------------------------------|-----------------------------------|-----------------|----------------------------------------|----------------------------|-------------------|-------------------------|----------------|
|                                     | تکمیل ثبت نام                     | اطلاعات کاربری  | مشتمنات محل طبايت                      | تصویر مدارک                | مشخصات نقام پزشکی | مشتمنك گروه در مانی     |                |
|                                     |                                   |                 |                                        |                            |                   | مشخصات محل طبابت        | 1              |
| ×                                   | ر : تېران                         | a.ŵ             | شهرستان : <b>تهران</b>                 | ستان: <b>تبران</b><br>درس: | ī                 | كد يستى:<br>تلفن:       |                |
|                                     |                                   |                 |                                        |                            |                   | جديد                    |                |
| •                                   | بر<br>⊸انتخاب نمائید              | <u>م</u> *<br>• | <sup>*</sup> شېر ستان<br>انتخاب نمانېد | ى<br>مەلب ئەلتىد▼          | * استار<br>       | * کد پستی<br><br>* تلفن |                |
| به سازمانغذاودارو است۵۰ ۱۳۹۴        | نوق مادی و معنوی این سایت متعلق ، | تمامی ح         |                                        |                            |                   |                         | ىامانە پشنيبان |

شکل ۸) نمایش مشخصات محل طبابت افزوده شده

پس از تکمیل اطلاعات با انتخاب دکمه <sup>شت و مرحله بعد</sup> اطلاعات وارد شده ثبت و مرحله اطلاعات کاربری نمایش داده می شود.

| صفحه: ۱۲ از ۱۴ | محرمانگى: فاقد طبقەبندى | کد: IFDA-Me-S-Hlp-DoRe | تهيهكننده: سازمان غذا و دارو |
|----------------|-------------------------|------------------------|------------------------------|
|----------------|-------------------------|------------------------|------------------------------|

| نگارش: ۱٫۰         | سامانه برنامهریزی بیماران متابولیک                         | à         |
|--------------------|------------------------------------------------------------|-----------|
| تاريخ: شهريور ۱۳۹۶ | <sup>%</sup> راهنمای کاربری ایجاد کارتابل الکترونیک درمانی | المان فلا |

## ۲-۵ اطلاعات کاربری

در این مرحله پزشک نام کاربری و رمز عبور دلخواه خود را جهت ورود به سامانه مانند شکل ۹ وارد مینماید. لازم به توجه

است که نام کاربری با حروف انگلیسی تعریف شوند و رمز عبور به کوچکی و بزرگی حروف حساس میباشد.

| هنما تاریخ : ۲۱ شبریور ۱۳۹۶ | կ                                   |                |                  |             |                     | ذا و دارو          |
|-----------------------------|-------------------------------------|----------------|------------------|-------------|---------------------|--------------------|
|                             | تکمیل ثبت نام                       | اطلاعات کاریزی | مشتصات محل طبابت | تمویر مدارک | مشتمدات نظام پز شکی | مشنسات کروہ درمانی |
|                             |                                     |                |                  |             |                     | اطلاعات کاربری     |
|                             |                                     |                |                  |             |                     | * نام کاربری       |
|                             |                                     |                |                  |             |                     | * کلمه عبور        |
|                             |                                     |                |                  |             |                     | * تكرار كلمه عبور  |
|                             | حله قبل 🕴 ثبت و مرخله بعد           | مر             |                  |             |                     |                    |
|                             |                                     |                |                  |             |                     |                    |
| غذاودارو است۵۱۹۴            | ی و معنوی این سایت متعلق به ساز مان | تمامی حقوق ماد | -                |             | _                   | _                  |

شکل ۹) اطلاعات کاربری

| صفحه: ۱۳ از ۱۴ | محرمانگى: فاقد طبقەبندى | کد: IFDA-Me-S-Hlp-DoRe | تهیهکننده: سازمان غذا و دارو |
|----------------|-------------------------|------------------------|------------------------------|
|----------------|-------------------------|------------------------|------------------------------|

| نگارش: ۱٫۰         | سامانه برنامهریزی بیماران متابولیک             | à         |
|--------------------|------------------------------------------------|-----------|
| تاريخ: شهريور ۱۳۹۶ | اراهنمای کاربری ایجاد کارتابل الکترونیک درمانی | المان غذا |

## ۲-۶ تکمیل ثبت نام

در این مرحله مانند شکل ۱۰ تمامی اطلاعات وارد شده نمایش داده می شوند. با بررسی اطلاعات نمایش داده شده و در صورت نیاز به ویرایش با انتخاب گزینه **گویرایش** در هر بخش، به آن مرحله منتقل شده و می توان اطلاعات را ویرایش نمود. در صورت عدم نیاز به ویرایش و صحت تمام اطلاعات، بر روی دکمه آنمام مراحل ثبت نام کلیک شود.

| <b>راهنما تاریخ : ۲۱ ش</b> هریور ۱۳۹۶ |                             |                 |                                               |             |                   | و دارو                                          | ف سازمان غذا  |
|---------------------------------------|-----------------------------|-----------------|-----------------------------------------------|-------------|-------------------|-------------------------------------------------|---------------|
|                                       | تكميل ثبت نام               | اطلاعات کاریزی  | مشخصات محل طبابت                              | تمویر مدارک | مشتصات نقام پزشکی | مشتمنات گروه در عانی                            |               |
|                                       | 🖉 ویرایش                    |                 |                                               |             | انی               | مشخصات گروه در م                                | -             |
|                                       |                             |                 | کد ملی:<br>شماره شناستامه :<br>تا محمد د      |             |                   | نام:<br>نام خانوادگی :                          |               |
|                                       |                             |                 | تاریخ نوند .<br>جنسیت :                       |             |                   | استان<br>شبرستان:                               |               |
|                                       | <b>ک</b> ویرایش             |                 |                                               |             |                   | شیر :<br>نام کاربری                             |               |
|                                       |                             |                 |                                               |             | <                 | نام کاربری:                                     |               |
|                                       | <u>م ویرایش</u>             |                 | شماره موبایل :<br>محل رتمانی در مواقع ض وری : |             | دى                | مسحمات نظام پر س<br>حرف :<br>شماره نظام پزشکی : |               |
|                                       |                             |                 | شماره تماس در مواقع شروری :                   |             |                   | تئمىمى<br>پىست الكترونىكى :                     |               |
|                                       | گ ویرایش                    |                 |                                               |             | ت                 | مشخصات محل طباب                                 |               |
|                                       |                             |                 | تلغن:<br>آدرس:                                |             |                   | کد پستی:<br>استان:<br>شہرستان:<br>شہر:          |               |
|                                       | اتمام مراحل ثبت نام         | مرحله قبل       |                                               |             |                   |                                                 |               |
| سازمان غذا ودارو است۵ ۱۳۹۴            | ی و معنوی این سایت متعلق به | تمامی حقوق مادر | _                                             | _           | _                 | _                                               | امانه پشنيبان |

شکل ۱۰) تکمیل ثبت نام

با انجام مراحل شرح داده شده پزشک در سامانه ثبت میشود. بیماران میتوانند پزشک را بهعنوان پزشک معالج خود انتخاب نمایند و پزشکان با ورود به کارتابل کاربری خود میتوانند به مدیریت بیماران بپردازند.

| صفحه: ۱۴ از ۱۴ | محرمانگى: فاقد طبقەبندى | کد: IFDA-Me-S-Hlp-DoRe | تهيهكننده: سازمان غذا و دارو |
|----------------|-------------------------|------------------------|------------------------------|
|----------------|-------------------------|------------------------|------------------------------|